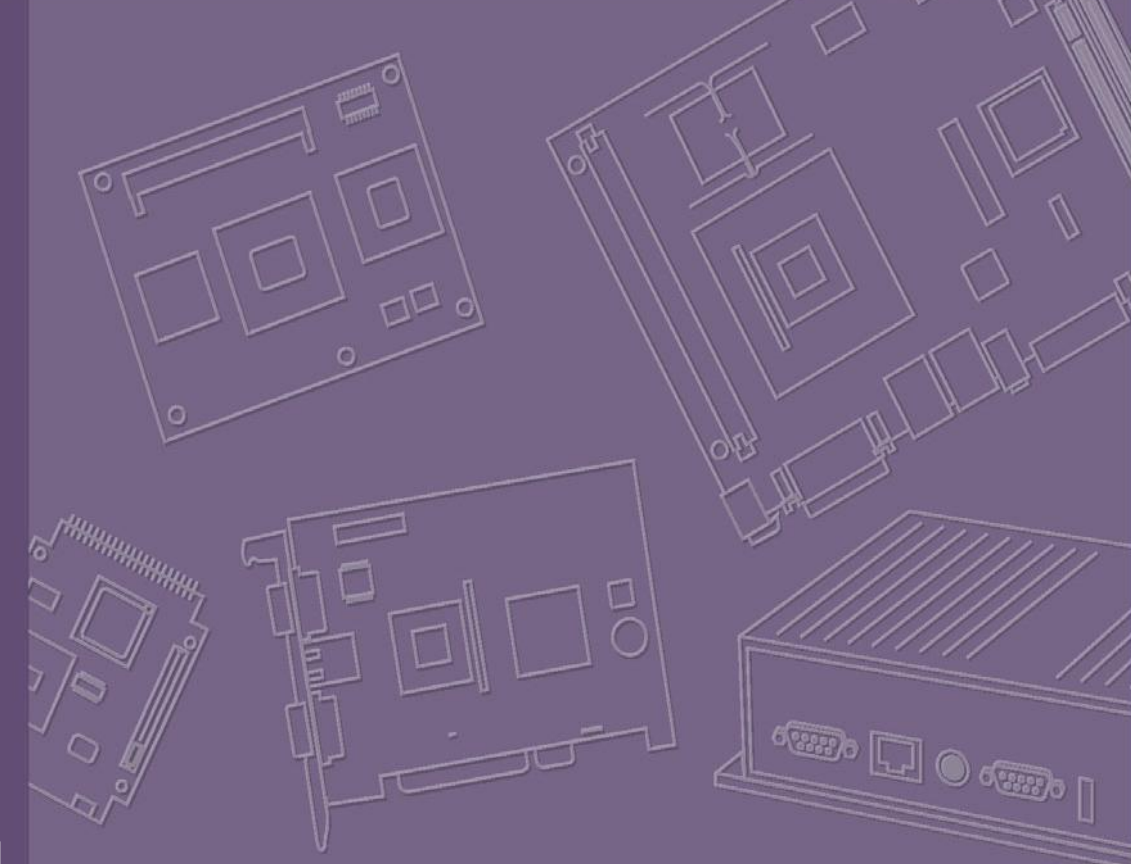

# Software User Manual

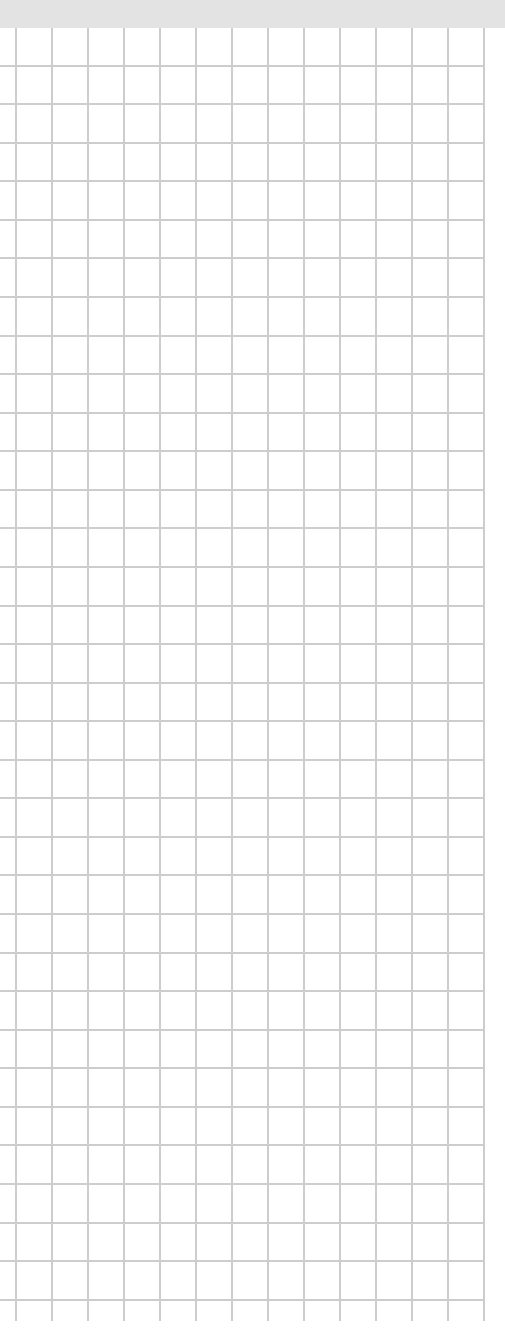

# WISE-710-N600A 工業通訊網關

Industrial Protocol Gateway with Freescale i.MX 6 DualLite CPU, Dual GbE, 3 x COM, 4 x DI/O, 1 x Micro USB, and 1 x Micro SD Slot

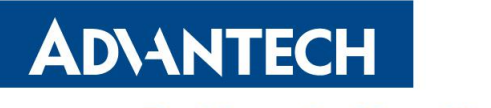

**Enabling an Intelligent Planet** 

# **Contents**

| 1  |
|----|
| 11 |

| 1 | Introdu | uction                           | 2  |
|---|---------|----------------------------------|----|
| 2 | Packa   | ge Content                       | 2  |
|   | 2.1     | Pre-built System Image           | 2  |
|   | 2.2     | Development Kit Package          | 2  |
| 3 | Syster  | n Recovery                       | 2  |
|   | 3.1     | Make Boot SD On PC Ubuntu16.04   | 2  |
|   | 3.2     | Make Boot SD On WISE-710 Linux   | 3  |
|   | 3.3     | Restoring eMMC From Boot SD      | 3  |
|   | 3.4     | Backup eMMC Rootfs To SD Card    | 3  |
| 4 | Set up  | O Compiler toolchain Environment | 3  |
| 5 | Test to | pols                             | 4  |
|   | 5.1     | eMMC Test                        | 4  |
|   | 5.2     | SD Test                          | 4  |
|   | 5.3     | LAN Test                         | 5  |
|   | 5.4     | UART Test                        | 7  |
|   | 5.5     | 4G/LTE Test                      | 8  |
|   | 5.6     | WIFI Test                        | 9  |
|   | 5.7     | Time And Date Setting            | 9  |
|   | 5.8     | DIO Test                         | 10 |
|   | 5.9     | CAN Test                         | 11 |
| 6 | Test to | pols                             | 11 |
|   | 6.1     | Prepare                          | 12 |
|   | 6.2     | Use debug console                | 12 |
| 7 | X11vn   | ic remote                        | 13 |
| 8 | Others  | 5                                | 15 |
|   | 8.1     | System log                       | 15 |
|   | 8.2     | x11vnc security                  | 15 |

# **1** Introduction

WISE-710 platform is an embedded system with Linux kernel 4.1.15 inside. It contains all system-required shell commands and drivers ready. We do not offer IDE developing environment in WISE-710 BSP, users can evaluate and develop under Ubuntu 16.04LTS 64bit environment.

There are 9 major boot components for Linux, "adv\_logo\_1024x600\_32bpp.bmp", "u-boot\_crc.imx", "u-boot\_crc.bin", "u-boot\_crc.bin.crc", "SPL", "zImage", "imx6dl-wise710-a1.dtb", "yocto21.tar.gz", "8111q-cfg" and "EdgeLink".

It will not be able to boot into Linux environment successfully if one of above 10 files is missing from booting media (SD card or onboard flash).

The purpose of this chapter is to introduce software configuration and development of WISE-710 to you, so that you can develop your own application(s) efficiently.

WISE-710 application development is only in Linux host PC and you cannot develop your application on Windows/Android host PC. For now the official supported host version is Ubuntu 16.04 LTS, host PC in any other Linux version may have compatibility issue. In this case, we strongly recommend to have Ubuntu 16.04 LTS installed to your host PC before start WISE-710 evaluation/development.

# 2 Package Content

We would offer you pre-built system image for WISE-710 system recovery. Supports installation in Linux environments.

#### 2.1 Pre-built System Image

You are able to find the pre-built image WISE-710-rx\_yyyymmdd.tar.gz in WISE-710 Evaluation Kit DVD image downloaded from Advantech website. WISE-710 supports booting from SD card so you can extract the image to SD card then dump the image file to onboard eMMC to complete system recovery. For more detail, please refer to section 4.3 System Recovery.

#### 2.2 Development Kit Package

WISE-710 development kit package contains cross compiler and some scripts used in OS development. It can be downloaded from the open source community.

## **3** System Recovery

This section provides detail procedures of restoring the eMMC image. You can do system recovery following these steps if you destroy onboard flash image by accident.

#### 3.1 Make Boot SD On PC Ubuntu16.04

Copy "WISE-710-rx\_yyyymmdd.tar.gz" package to your desktop. Open "Terminal" on Ubuntu 16.04 LTS 64bit.

user@ubuntu:/home/user# **sudo su** (Change to "root" authority)

Input your password.

root@ubuntu:/home/user# **cd Desktop/** root@ubuntu:/home/user/Desktop# **tar -zxvf WISE-710-rx\_yyyymmdd.tar.gz** 

Insert one SD card to your developing computer Check the SD card location, like /dev/sdx root@ubuntu:/home/user# **cd ./WISE-710-rx\_yyyymmdd/scripts** root@ubuntu:/home/user/WISE-710-rx\_yyyymmdd/scripts# **./mksd\_recovery-linux.sh** /**dev/sdx** 

Please choose 'y' and wait until dump disk is done.

#### 3.2 Make Boot SD On WISE-710 Linux

On WISE-710 platform

Copy "WISE-710-rx\_yyyymmdd.tar.gz" package to WISE-710 "/home/root/". Decompression "WISE-710-rx\_yyyymmdd.tar.gz" package

root@wise710a1:~# **cd /home/root/** root@wise710a1:~# **tar -zxvf WISE-710-rx\_yyyymmdd.tar.gz** 

Insert one SD card to WISE-710 Check the SD card location, like /dev/mmcblk1

root@wise710a1:~# **cd ./WISE-710-rx\_yyyymmdd/scripts** root@wise710a1:~/WISE-710-rx\_yyyymmdd/scripts# **./mksd\_recovery-linux.sh** /**dev/mmcblk1** 

Please choose 'y' and wait until dump disk is done.

#### 3.3 Restoring eMMC From Boot SD

On WISE-710 platform

```
Freescale i.MX Release Distro 4.1.15-2.0.0 Yocto 2.1 (krogoth) imx6dlwise710 /dev/ttymxc0
imx6dlwise710 login: root
root@wise710a1:~# cd /mk_inand/scripts
root@wise710a1:~/mk_inand/scripts# ./mkinand-linux.sh /dev/mmcblk0
```

Please wait until dump disk is done. Power off and remove this SD card.

## 3.4 Backup eMMC Rootfs To SD Card

On WISE-710 platform

Freescale i.MX Release Distro 4.1.15-2.0.0 Yocto 2.1 (krogoth) imx6dlwise710 /dev/ttymxc0 imx6dlwise710 login: **root** 

root@wise710a1:~# cd /mk\_inand/scripts

root@wise710a1:~/mk\_inand/scripts#./backup\_emmc\_rootfs\_to\_sdcard.sh /dev/mmcblk0

Please wait for the script to finish

After the script is executed, you can use the SD card to burn the backup system to other devices.

## **4** Set up Compiler toolchain Environment

All instructions in this guide are based on Ubuntu 16.04 LTS developing environment. Please install the Ubuntu 16.04 LTS at your PC/NB in advance. You can use the cross compiler toolchain to compile the related applications (arm-poky-linux-gnueabi-

gcc version is 5.3.0). When you obtain the compiler toolchain package, please refer to following instructions to extract to your developing environment.

root@ubuntu:/home/user# tar -zxvf fsl-imx-x11.tar.bz2
root@ubuntu:/home/user# mv fsl-imx-x11 /opt
root@ubuntu:/home/user# cd /opt/fsl-imx-x11/4.1.15-2.0.0
root@ubuntu:/opt/fsl-imx-x11/4.1.15-2.0.0#
. environment-setup-cortexa9hf-neon-poky-linux-gnueabi

Or you can download the cross compilation tool chain from the open source community(http://releases.linaro.org/components/toolchain/binaries/5.4-2017.01/arm-linux-gnueabihf/) and refer to the following steps for installation.

root@ubuntu:/home/user# xz -d gcc-linaro-5.4.1-2017.01-i686\_arm-linux-gnueabihf.tar.xz root@ubuntu:/home/user# tar -xvf gcc-linaro-5.4.1-2017.01-i686\_arm-linux-gnueabihf.tar root@ubuntu:/home/user# export PATH=/gcc-linaro-arm-linux-gnueabihf-5.4.1-2017.01\_linux/bin:\$PATH

## **5** Test tools

All test tools must be verified on WISE-710 Yacto2.1 file system "/usr/Advantech/", please prepare required test fixtures before verifying each specified I/O. If you have any problem to get the test fixture, please contact your Advantech contact window for help.

#### 5.1 eMMC Test

#### Step1: When booting from SD, erase and check

Step2: Write and check

```
root@wise710a1:~# echo -n "0123456789ABCDEF" | dd of=/dev/mmcblk0
bs=1024 count=1 seek=1
0+1 records in
0+1 records out
root@wise710a1:~# hexdump -C /dev/mmcblk0 -s 1024 -n 16
00000400 30 31 32 33 34 35 36 37 38 39 41 42 43 44 45 46 |0123456789ABCDEF|
```

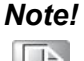

**1.** This operation **may damage the data stored** in eMMC flas. Please make sure there is no critical data in the eMMC flash being used for this test.

## 5.2 SD Test

Step 1: When booting from eMMC, you would see only below directories

```
root@wise710a1:~# ls -l /dev/mmcblk*
brw-rw---- 1 root disk 179, 0 Jan 25 15:50 /dev/mmcblk0
```

| brw-rw 1 root disk 179, 8 Jan 25 15:50 /dev/mmcblk0boot0  |  |
|-----------------------------------------------------------|--|
| brw-rw 1 root disk 179, 16 Jan 25 15:50 /dev/mmcblk0boot1 |  |
| brw-rw 1 root disk 179, 1 Jan 25 15:50 /dev/mmcblk0p1     |  |
| brw-rw 1 root disk 179, 2 Jan 25 15:50 /dev/mmcblk0p2     |  |
| brw-rw 1 root disk 179, 3 Jan 25 15:50 /dev/mmcblk0p3     |  |
| brw-rw 1 root disk 179, 4 Jan 25 15:50 /dev/mmcblk0p4     |  |
| brw-rw 1 root disk 179, 24 Jan 25 15:50 /dev/mmcblk0rpmb  |  |

Step 2: Insert SD card to SD card slot and check your device again. You should be able to see more directories. /dev/mmcblk1 is the SD card storage (Ex. SD Card have 2 partitions).

| root@wise710a1:~# <b>ls -l /de</b> | v/mmcblk*                                  |
|------------------------------------|--------------------------------------------|
| brw-rw 1 root disk 179,            | 0 Jan 25 15:50 /dev/mmcblk0                |
| brw-rw 1 root disk 179,            | 8 Jan 25 15:50 /dev/mmcblk0boot0           |
| brw-rw 1 root disk 179, 1          | 6 Jan 25 15:50 /dev/mmcblk0boot1           |
| brw-rw 1 root disk 179,            | 1 Jan 25 15:50 /dev/mmcblk0p1              |
| brw-rw 1 root disk 179,            | 2 Jan 25 15:50 /dev/mmcblk0p2              |
| brw-rw 1 root disk 179,            | 3 Jan 25 15:50 /dev/mmcblk0p3              |
| brw-rw 1 root disk 179,            | 4 Jan 25 15:50 /dev/mmcblk0p4              |
| brw-rw 1 root disk 179, 2-         | 4 Jan 25 15:50 /dev/mmcblk0rpmb            |
| brw-rw 1 root disk 179, 3.         | 2 Jan 25 15:57 <mark>/dev/mmcblk1</mark>   |
| brw-rw 1 root disk 179, 3.         | 3 Jan 25 15:57 <mark>/dev/mmcblk1p1</mark> |
| brw-rw 1 root disk 179, 3-         | 4 Jan 25 15:57 <b>/dev/mmcblk1p2</b>       |

Step 3: Erase and check

Step 4: Write and check

```
root@wise710a1:~# echo -n "0123456789ABCDEF" | dd of=/dev/mmcblk1
bs=1024 count=1 seek=1
0+1 records in
0+1 records out
root@wise710a1:~# hexdump -C /dev/mmcblk1 -s 1024 -n 16
01887800 30 31 32 33 34 35 36 37 38 39 41 42 43 44 45 46 \0123456789ABCDEF
```

Note!

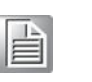

1. This operation may damage the data stored in SD card. Please make sure there is no critical data in the SD card being used for this test. If your SD card size is small, the seek value need to be small.

#### 5.3 LAN Test

Setting: Check current IP config.

| root@wise7<br>eth0                                                 | 10a1:~# <b>i</b><br>Link encap<br>inet addr:<br>inet6 addr<br>UP BROA<br>RX packet<br>TX packet<br>collisions<br>RX bytes: | fconfig eth0<br>:Ethernet H<br>172.21.73.179<br>r: fe80::c600:a<br>IDCAST RUNN<br>ts:819 errors:0<br>ts:41 errors:0 c<br>:0 txqueuelen:1<br>66038 (64.4 Ki | Waddr c4:00:<br>Bcast:172.2<br>dff:fe2b:7200<br>NNG MULTI<br>dropped:0 ove<br>lropped:0 ove<br>2000<br>B) TX bytes | ad:2b:72:00<br>21.73.255 Ma<br>V64 Scope:Lint<br>CAST MTU:1<br>verruns:0 fram<br>erruns:0 carrie | usk:25.<br>k<br>1500<br>e:0<br>r:0<br>8) | 5.255.255.0<br>Metric:1 |
|--------------------------------------------------------------------|----------------------------------------------------------------------------------------------------|----------------------------------------------------------------------------------------------------|----------------------------------------------------------------------------------------------------|--------------------------------------------------------------------------------------------------|------------------------------------------|-------------------------|
| Setting: Ena                                                       | ble eth0 c                                                                                                    | onnect                                                                                                    |                                                                                                    |                                                                                                  |                                          |                         |
| root@wise7                                                         | '10a1:~# <b>n</b>                                                                                                    | mcli connectio                                                                                                    | on up eth0                                                                                                    |                                                                                                  |                                          |                         |
| Setting: Disa                                                      | able eth0 c                                                                                                    | onnect                                                                                                    |                                                                                                    |                                                                                                  |                                          |                         |
| root@wise7                                                         | '10a1:~# <b>n</b>                                                                                                    | mcli connectio                                                                                                    | on down eth0                                                                                                    |                                                                                                  |                                          |                         |
| Setting: Get                                                       | current ne                                                                                                    | twork <mark>connec</mark> t                                                                                                    | tion NAME &                                                                                                    | UUID                                                                                             |                                          |                         |
| root@wise7<br>NAME<br><mark>eth0 ba09</mark><br>eth1 b515          | /10a1:~#n<br>U<br><mark>3436-fba3</mark><br>183e-dc86                                                                      | mcli c<br>JUID<br><mark>-46d9-991d-97</mark><br>-4486-81d0-99                                                                                              | 7 <mark>ec56064bce</mark><br>936fd1c0125                                                                           | TYPE<br>802-3-ethern<br>802-3-ethern                                                             | DE<br>et<br>et                           | VICE                    |
| Setting: Dele                                                      | ete eth0 co                                                                                                    | onnect                                                                                                    |                                                                                                    |                                                                                                  |                                          |                         |
| root@wise7                                                         | '10a1:~# <b>n</b>                                                                                                    | mcli connectio                                                                                                    | on delete eth0                                                                                                    | •                                                                                                |                                          |                         |
| Or                                                                 |                                                                                                    |                                                                                                    |                                                                                                    |                                                                                                  |                                          |                         |
| root@wise7<br><b>97ec56064b</b>                                    | '10a1:~# n<br>oce                                                                                                    | mcli connectio                                                                                                    | on delete <mark>ba0</mark> 9                                                                                       | 93436-fba3-46                                                                                    | d9-991                                   | 1 <i>d</i> -            |
| Setting: Set                                                       | eth0 to DF                                                                                                    | ICP mode                                                                                                    |                                                                                                    |                                                                                                  |                                          |                         |
| root@wise7<br><b>eth0</b>                                          | '10a1:~# n                                                                                                    | mcli connectio                                                                                                    | on add con-no                                                                                                    | ume "eth0" typ                                                                                   | e ethe                                   | ernet ifname            |
| Setting: Set                                                       | eth0 to ST                                                                                                    | ATIC mode                                                                                                    |                                                                                                    |                                                                                                  |                                          |                         |
| root@wise7<br>autoconnec<br>root@wise7<br>root@wise7<br>root@wise7 | /10a1:~# n<br>t yes type<br>/10a1:~# n<br>/10a1:~# n<br>/10a1:~# n                                                         | emcli connectio<br>ethernet ip4 17<br>emcli connectio<br>emcli connectio<br>emcli connectio                                                                | on add con-nd<br>2.21.73.179/2<br>on down "eth<br>on mod "eth0<br>on up "eth0"                                     | ume "eth0" ifn<br>24 gw4 172.21.<br>0"<br>" ipv4.dns 172                                         | name e<br>73.253<br>2.21.12              | rth0<br>3<br>28.10      |
| Setting: Che                                                       | ck current                                                                                                    | device status                                                                                                    |                                                                                                    |                                                                                                  |                                          |                         |
| root@wise7<br>GENERAL.I<br>GENERAL                                 | '10a1:~# n<br>DEVICE:<br>TYPE:                                                                                             | omcli device sh                                                                                                    | ow eth0                                                                                                    | eth0<br>ethernet                                                                                 |                                          |                         |

|   | root@wise710a1:~# nmcli device show eth0 |          |
|---|------------------------------------------|----------|
| - | GENERAL.DEVICE:                          | eth0     |
| ł | GENERAL.TYPE:                            | ethernet |
| - |                                          |          |

| GENERAL.HWADDR:                       | C4:00:AD:2B:72:00                 |
|---------------------------------------|-----------------------------------|
| GENERAL.MTU:                          | 1500                              |
| GENERAL.STATE:                        | 100 (connected)                   |
| GENERAL.CONNECTION:                   | eth0                              |
| GENERAL.CON-PATH:                     |                                   |
| /org/freedesktop/NetworkManager/Activ | eConnection/3                     |
| WIRED-PROPERTIES.CARRIER:             | on                                |
| IP4.ADDRESS[1]:                       | 172.21.73.179/24                  |
| IP4.GATEWAY:                          | 172.21.73.253                     |
| <i>IP4.DNS[1]</i> :                   | 172.21.128.10                     |
| IP6.ADDRESS[1]:                       | fe80::c600:adff:fe2b:7200/64      |
| IP6.GATEWAY:                          |                                   |
| IP6.ROUTE[1]:                         | dst = ff00::/8, nh = ::, mt = 256 |
|                                       |                                   |

Ping test: Here is a real case for your reference. The hosts(WISE-710) IP is 172.21.73.179; the target(A desktop computer) IP is 172.21.73.29. So we can use below command to see if we can get any response from the client.

| eth0 Link encap:Ethernet HWaddr c4:00:ad:2b:72:00<br>inet addr:172.21.73.179 Bcast:172.21.73.255 Mask:255.255.255.0<br>inet6 addr: fe80::c600:adff:fe2b:7200/64 Scope:Link<br>UP BROADCAST RUNNING MULTICAST MTU:1500 Metric:1<br>RX packets:21354 errors:0 dropped:0 overruns:0 frame:0 |
|----------------------------------------------------------------------------------------------------|
| inet addr:172.21.73.179 Bcast:172.21.73.255 Mask:255.255.255.0<br>inet6 addr: fe80::c600:adff:fe2b:7200/64 Scope:Link<br>UP BROADCAST RUNNING MULTICAST MTU:1500 Metric:1<br>RX packets:21354 errors:0 dropped:0 overruns:0 frame:0                                                      |
| inet6 addr: fe80::c600:adff:fe2b:7200/64 Scope:Link<br>UP BROADCAST RUNNING MULTICAST MTU:1500 Metric:1<br>RX packets:21354 errors:0 dropped:0 overruns:0 frame:0                                                                                                    |
| UP BROADCAST RUNNING MULTICAST MTU:1500 Metric:1<br>RX packets:21354 errors:0 dropped:0 overruns:0 frame:0<br>TX packets:240 errors:0 dwarn ed:0 exercises:0 errorises:0                                                                                                    |
| RX packets:21354 errors:0 dropped:0 overruns:0 frame:0                                                                                                    |
| TV is a choice 240 converse 0 due con a de 0 concentration 0 conversion 0                                                                                                    |
| 1A packets:240 errors:0 aroppea:0 overruns:0 carrier:0                                                                                                    |
| collisions:0 txqueuelen:1000                                                                                                    |
| RX bytes:1642835 (1.5 MiB) TX bytes:40223 (39.2 KiB)                                                                                                    |
| root@wise710a1:~# <b>ping 172.21.73.29 -c 5</b>                                                                                                    |
| PING 172.21.73.29 (172.21.73.29) 56(84) bytes of data.                                                                                                    |
| 64 bytes from 172.21.73.29: icmp_seq=1 ttl=64 time=0.517 ms                                                                                                    |
| 64 bytes from 172.21.73.29: $icmp\_seq=2$ ttl=64 time=0.420 ms                                                                                                    |
| 64 bytes from 172.21.73.29: icmp_seq=3 ttl=64 time=0.430 ms                                                                                                    |
| 64 bytes from 172.21.73.29: $icmp\_seq=4$ ttl=64 time=0.431 ms                                                                                                    |
| 64 bytes from 172.21.73.29: icmp_seq=5 ttl=64 time=0.431 ms                                                                                                    |
|                                                                                                    |
| 172.21.73.29 ping statistics                                                                                                    |
| 5 packets transmitted, 5 received, 0% packet loss, time 3998ms                                                                                                    |
| rtt min/avg/max/mdev = 0.420/0.445/0.517/0.044 ms                                                                                                    |
| root@wise710a1:~#                                                                                                    |

**Note!** The target computer (Client) firewall need close.

# 

#### 5.4 UART Test

As you can see below, there are 4 UART supported by WISE-710. /dev/ttymxc0 is reserved for WISE-710 debug port, the rest /dev/ttyAP0~2 ports could be applied by user.

| HW   | SW         | DEVICE       |  |
|------|------------|--------------|--|
| COM1 | Debug port | /dev/ttymxc0 |  |
| COM1 | 232 / 485  | /dev/ttyAP0  |  |
| COM2 | 485        | /dev/ttyAP1  |  |
| COM3 | 485        | /dev/ttyAP2  |  |

Test COM1 rs-232 loopback(baudrate 9600):

```
root@wise710a1:~# cd /usr/Advantech/Serial_test
root@wise710a1:/usr/Advantech/Serial_test# ./st -rsavo -m 232 -b 9600 /dev/ttyAP0
```

Test COM1 rs-232 read(baudrate 9600):

```
root@wise710a1:~# cd /usr/Advantech/Serial_test
root@wise710a1:/usr/Advantech/Serial_test# ./st -ravo -m 232 -b 9600 /dev/ttyAP0
```

Test COM1 rs-232 write(baudrate 9600):

```
root@wise710a1:~# cd /usr/Advantech/Serial_test
root@wise710a1:/usr/Advantech/Serial_test# ./st -savo -m 232 -b 9600 /dev/ttyAP0
```

Test COM2 rs-485 read(baudrate 115200):

| root@wise710a1:~# cd /usr/Advantech/Serial_test                       |
|-----------------------------------------------------------------------|
| root@wise710a1:/usr/Advantech/Serial_test#./st -ravo -m 485 -b 115200 |
| /dev/ttyAP1                                                           |

Test COM3 rs-485 write(baudrate 115200):

root@wise710a1:~# **cd /usr/Advantech/Serial\_test** root@wise710a1:/usr/Advantech/Serial\_test# **./st -savo -m 485 -b 115200** /**dev/ttyAP2** 

**Note!** The switching between the RS232 and RS485 working modes of COM1 is realized by SW9 and software. For the operation of SW9, please refer to the hardware instruction manual. It should be noted that after changing SW9, it needs to be powered on twice and then the working mode of COM1 will be successfully switched.

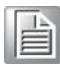

## 5.5 4G/LTE Test

WISE-710 supports Advantech EWM-C117FL01E series modules throught mini-PCIe.

Dial as:

| Enable mobile networking:                    |
|----------------------------------------------|
| root@wise710a1:~# <b>nmcli radio wwan on</b> |
| Connect to mobile network:                   |
| root@wise710a1:~# wan.sh on                  |
| Or                                           |
|                                              |

root@wise710a1:~# nmcli connection add con-name "ppp" type gsm ifname ttyUSB1 apn 3gnet user uninet password "111111" nmcli connection down wlan0

| usoo                                                                                                  |
|----------------------------------------------------------------------------------------------------|
| Disconnect from mobile network:                                                                       |
| root@wise710a1:~# wan.sh down                                                                         |
| Disable mobile networking:                                                                            |
| root@wise710a1:~# <b>nmcli radio wwan off</b>                                                         |
| WIFI Test                                                                                             |
| WISE-710 supports Realtek RTL8188EE 968AD00259 wifi modules throught m                                |
| PCle.                                                                                                 |
| method 1:                                                                                             |
| root@wise710a1~# <b>nmcli radio wifi on</b>                                                           |
|                                                                                                    |
| Scan wifi networking:                                                                                 |
| root@wise710a1:~# <b>nmcli device wifi</b>                                                            |
| Connect to WPA2/PSK encrypted network:                                                                |
| root@wise710a1:~# wlan.sh up <wifi_ssid> <wifi_passwd></wifi_passwd></wifi_ssid>                      |
| Or                                                                                                    |
| root@wise710a1:~# nmcli device wifi connect <wifi_ssid> <wifi_passw< td=""></wifi_passw<></wifi_ssid> |
| name wlan0 ifname wlan0                                                                               |
| Connect to open network:                                                                              |
| root@wise710a1:~# wlan.sh up <wifl ssid=""></wifl>                                                    |
| Or                                                                                                    |
| root@wise710a1:~# nmcli device wifi connect <wifi_ssid> "" name wlan0</wifi_ssid>                     |
| ifname wlan0                                                                                          |
| Disconnect from wifi network:                                                                         |
| root@wise710a1~# wlan sh down                                                                         |
| Or                                                                                                    |
| root@wise710a1:~# <b>nmcli connection down wlan0</b>                                                  |
| Disable wifi networking:                                                                              |
| root@wise710a1:~# <b>nmlci radio wifi off</b>                                                         |
|                                                                                                    |

Set system time (2019/01/01 13:25:00):

|                                      |                    | <br> |
|--------------------------------------|--------------------|------|
| root@wise710a1:~# <b>date -s "20</b> | 19/01/01 13:25:00" | <br> |

Synchronize time from the NTP server:

| root@wise710a1:~# <b>ntpdate <ntpserverip></ntpserverip></b> |  |
|--------------------------------------------------------------|--|
| Reset RTC hardware clock time (use current system time):     |  |
| root@wise710a1:~# <b>hwclock -w</b>                          |  |

Reset system time (use RTC hardware clock time):

root@wise710a1:~# **hwclock -s** 

Set system time zone (use Shanghai time):

```
root@wise710a1:~# cp /usr/share/zoneinfo/Asia/Shanghai /etc/localtime
root@wise710a1:~# sync
```

## 5.8 DIO Test

As you can see below, there are 4 DI/DO supported by WISE-710 internal.

| HW  | Default value | System node                 | Software node ID |
|-----|---------------|-----------------------------|------------------|
| DO1 | low           | /sys/class/gpio/gpio1/value | 1                |
| DO2 | low           | /sys/class/gpio/gpio2/value | 2                |
| DO3 | low           | /sys/class/gpio/gpio3/value | 3                |
| DO4 | low           | /sys/class/gpio/gpio4/value | 4                |
| DI1 | -             | /sys/class/gpio/gpio5/value | 5                |
| DI2 | -             | /sys/class/gpio/gpio6/value | 6                |
| DI3 | -             | /sys/class/gpio/gpio7/value | 7                |
| DI4 | -             | /sys/class/gpio/gpio8/value | 8                |

Please use Advantech EAPI api & example to test DIO.

Set DO1 output value to high:

```
root@wise710a1:~# cd /usr/Advantech/EAPI_test
root@wise710a1: /usr/Advantech/EAPI_test# ./testdl_gpio 5 1 1
GPIOSetLevel Id: 1
Level: 1
```

Set DO2 output value to low:

```
root@wise710a1:~# cd /usr/Advantech/EAPI_test
root@wise710a1: /usr/Advantech/EAPI_test# ./testdl_gpio 5 2 0
GPIOSetLevel Id: 2
Level: 0
```

Get DI1 output value:

```
root@wise710a1:~# cd /usr/Advantech/EAPI_test
root@wise710a1:/usr/Advantech/EAPI_test#./testdl_gpio 4 5
GPIOGetLevel Id: 5
level: 0
```

Get DO1 output value:

| root@wise710a1:~# cd /usr/Advantech/EAPI_test |  |
|-----------------------------------------------|--|
|                                               |  |

## 5.9 CAN Test

As you can see below, there are 1 flexCAN supported by WISE-710 internal.

| HW       | DEVICE | MODE       |
|----------|--------|------------|
| flexCAN0 | can0   | socket can |

Setting: Open flexCAN device (125000 biterate, loopback off)

| root@wise710a1:~# <b>ip link set can0 down</b><br>root@wise710a1:~# <b>ip link set can0 up type can bitrate 125000 loopback off</b><br>root@wise710a1:~# <b>ip link set can0 up</b> |
|----------------------------------------------------------------------------------------------------|
| root@wise710a1:~# ifconfig can0                                                                                                    |
| can0 Link encap: UNSPEC HWaddr 00-00-00-00-00-00-00-00-00-00-00-                                                                                                    |
| 00-00-00                                                                                                    |
| UP RUNNING NOARP MTU:16 Metric:1                                                                                                    |
| <i>RX</i> packets:0 errors:0 dropped:0 overruns:0 frame:0                                                                                                    |
| <i>TX</i> packets:0 errors:0 dropped:0 overruns:0 carrier:0                                                                                                    |
| collisions:0 txqueuelen:10                                                                                                    |
| RX bytes: 0 (0.0 B) TX bytes: 0 (0.0 B)                                                                                                    |
| Interrupt:31                                                                                                    |

Check can0 status:

| root@wise710a1:~# <b>ip -details link show can0</b>                                      |
|------------------------------------------------------------------------------------------|
| 3: can0: <noarp,up,lower_up,echo> mtu 16 qdisc pfifo_fast state</noarp,up,lower_up,echo> |
| UNKNOWN mode DEFAULT group default qlen 10                                               |
| link/can promiscuity 0                                                                   |
| can state ERROR-ACTIVE (berr-counter tx 0 rx 0) restart-ms 0                             |
| bitrate 125000 sample-point 0.875                                                        |
| tq 500 prop-seg 6 phase-seg1 7 phase-seg2 2 sjw 1                                        |
| flexcan: tseg1 416 tseg2 28 sjw 14 brp 1256 brp-inc 1                                    |
| clock 30000000                                                                           |
|                                                                                          |
| Send message ("123#11") to socket can()                                                  |

Send message ("123#11") to socket can0:

```
root@wise710a1:~# cansend can0 123#11
```

Recv message from socket can0:

root@wise710a1:~# candump can0

- 6 Debug console
- 6 Test tools

#### 6.1 Prepare

Before testing WISE-710, please install the putty tool on the host PC. https://www.putty.org/

| Congre<br>Congre<br>Congre | Non-spin-try par 1/17 water<br>Non-Spin-try par 1/17 water<br>Non-Spin-try Prime<br>Market Spin-try Prime<br>Description<br>Committee<br>Committee<br>Committ | Download PuTTY                                                                                                    |
|----------------------------------------------------------------------------------------------------|----------------------------------------------------------------------------------------------------|----------------------------------------------------------------------------------------------------|
| And And And And And And And And And And                                                                                                    | Industry Barriers                                                                                                    | PuTTY is an SSH and telnet client, developed originally by Simon Tatham for the Windows platform. PuTTY is open source software that is available<br>with source code and is developed and supported by a group of volunteers. |
| ( <u>5</u>                                                                                                    | Deserved Deserved                                                                                                    | You can download PuTT <mark>here.</mark>                                                                                                    |

Connect the PC to WISE-710 (using RS232) and set COM1(Hardware SW9) to console mode.

Console Mode

| Console |
|---------|
|         |

Then you can use putty to connect to the WISE-710 in following step.

## 6.2 Use debug console

#### Step1: Check the debug COM port you connect

Bit 2,4,6 ON

Bit 1,3,5,7,8 OFF

Desktop -> my computer -> property -> device manager -> COM&LPT

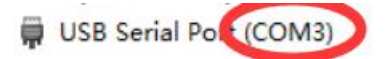

#### Step2: putty Configure

| Session                         | Basic options for your PuTT                                                   | Y session               |
|---------------------------------|-------------------------------------------------------------------------------|-------------------------|
| Cogging<br>Terminal<br>Keyboard | Specify the destination you want to co<br>Serial li <u>n</u> e<br>COM3        | nnect to<br>Speed       |
|                                 | Connection type:<br><u>R</u> aw <u>T</u> elnet Rlogin                         | SH Serial               |
|                                 | Load, save or delete a stored session<br>Sav <u>e</u> d Sessions<br>WISE-7000 | Load                    |
|                                 |                                                                               | Sa <u>v</u> e<br>Delete |
|                                 | Close <u>wi</u> ndow on exit:<br>Always O Never                               | on clean exit           |

| Category:                                                 |                                                   |                      |
|-----------------------------------------------------------|---------------------------------------------------|----------------------|
|                                                           | Options controlling                               | ) local serial lines |
| Logging<br>Terminal<br>Keyboard                           | Select a serial line<br>Serial line to connect to | СОМЗ                 |
| Bell<br>Features                                          | Configure the serial line                         | 11000                |
| Window<br>Appearance<br>Behaviour                         | Data bits                                         | 8                    |
| Translation<br>Selection<br>Colours<br>Connection<br>Data | Stop bits                                         | 1                    |
|                                                           | Bow control                                       | None ~               |
| Proxy<br>Telnet<br>Riogin                                 |                                                   |                      |
| About                                                     |                                                   | Open <u>C</u> ancel  |

#### Step3: Power on WISE-710 and login (use root login)

COM3 - PuTTY - C × Freescale i.MX Release Distro 4.1.15-2.0.0 Yocto 2.1 (krogoth) imx6dlwise7000a1 /dev/ttymxc0 imx6dlwise7000a1 login root Last login: Wed Sep 26 07:47:25 +0000 2018 on /dev/ttymxc0. root@imx6dlwise7000a1:~#

# 7 X11vnc remote

#### Step1: login with debug console

imx6dlwise7000a1 login: fec 2188000.ethernet eth0: Link is Up - 1Gbps/Full - flow control off nf\_conntrack: automatic helper assignment is deprecated and it will be removed soon. Use the pers instead.

OCCO 2.1 (KI OGOCH) HMXOUTWISE/OODAL / GEV/ CCYMXCO

Freescale i.MX Release Distro 4.1.15-2.0.0 Yocto 2.1 (krogoth) imx6dlwise7000a1 /dev/ttymxc0

imx6dlwise7000a1 login: root root@imx6dlwise7000a1:~# ∎

#### Step2: get current ethernet IP

| can_cesc  |                                                                |
|-----------|----------------------------------------------------------------|
| root@imx6 | dlwise7000a1:/usr/Advantech# ifconfig                          |
| eth0      | Link encap:Ethernet Hwaddr 00.00.ab.39:48:00                   |
|           | inet addr:172.16.12.188 Bcast:172.16.13.255 Mask:255.255.254.0 |
|           | inet6 addr: fe8020b:abff:fe39:4800/64 Scope:Link               |
|           | UP BROADCAST RUNNING MULTICAST DYNAMIC MTU:1500 Metric:1       |
|           | RX packets:12880 errors:6 dropped:2861 overruns:0 frame:6      |
|           | TX packets:147 errors:0 dropped:0 overruns:0 carrier:0         |
|           | collisions:0 txqueuelen:1000                                   |
|           | RX bytes:1173922 (1.1 MiB) TX bytes:25761 (25.1 KiB)           |
|           |                                                                |
| eth0:0    | Link encap:Ethernet HWaddr 00:0b:ab:39:48:00                   |
|           |                                                                |

#### Step3: start x11vnc server

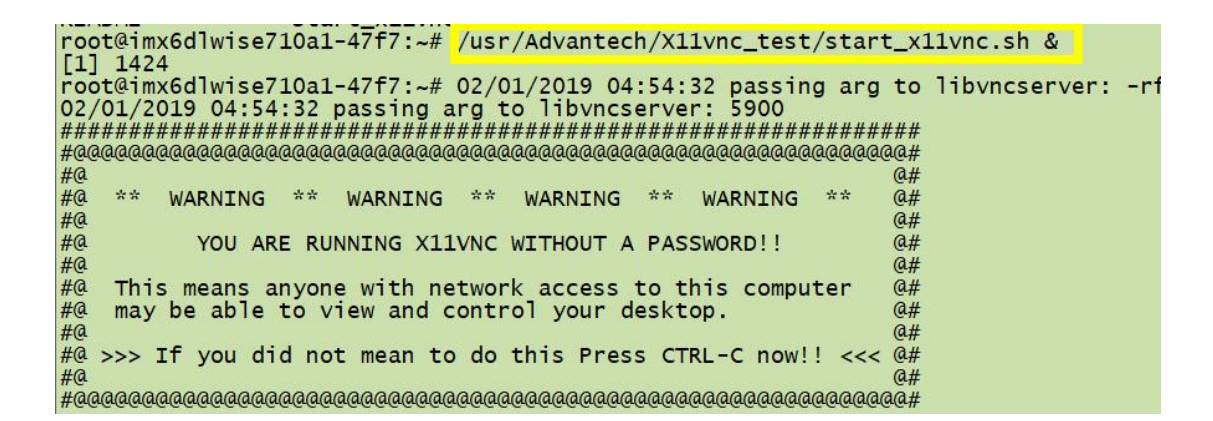

#### Step4: Remote desktop (use VNC Viewer 6.18.625)

| Hew He                                                                                                    | eip                                                                                                    | <b>C</b> 1 <b>C</b>                                                                                                  |                                                                |                                         |
|----------------------------------------------------------------------------------------------------|----------------------------------------------------------------------------------------------------|----------------------------------------------------------------------------------------------------|----------------------------------------------------------------|-----------------------------------------|
| New conne                                                                                                  | ection                                                                                                    | Ctri+N                                                                                                    |                                                                |                                         |
| Sign in                                                                                                    |                                                                                                    |                                                                                                    | -                                                              |                                         |
| Rename                                                                                                    |                                                                                                    | F2                                                                                                    | -                                                              |                                         |
| Dunlicate                                                                                                  |                                                                                                    | Ctrl+D                                                                                                    |                                                                | ()) · · · · · · · · · · · · · · · · · · |
| Properties                                                                                                 | hii -                                                                                                    | Alt+Enter                                                                                                    |                                                                |                                         |
| mport cor                                                                                                  | nnections                                                                                                    |                                                                                                    |                                                                |                                         |
| Export con                                                                                                 | nnections                                                                                                    |                                                                                                    | 5900                                                           | 172.21.7                                |
| Preference                                                                                                 | es                                                                                                    |                                                                                                    |                                                                |                                         |
| Exit                                                                                                    |                                                                                                    |                                                                                                    |                                                                |                                         |
| 2.16.12.188:                                                                                               | :5900 - Propert                                                                                                    | ies                                                                                                    |                                                                |                                         |
|                                                                                                    |                                                                                                    |                                                                                                    |                                                                |                                         |
| Option                                                                                                    | is expert                                                                                                    |                                                                                                    |                                                                |                                         |
|                                                                                                    |                                                                                                    |                                                                                                    |                                                                |                                         |
|                                                                                                    |                                                                                                    |                                                                                                    |                                                                |                                         |
| /NC Server:                                                                                                | 172.16.12.188                                                                                                    | 3:5900                                                                                                    |                                                                |                                         |
|                                                                                                    |                                                                                                    |                                                                                                    | _                                                              |                                         |
| Name:                                                                                                    | Friendly ident                                                                                                    | ifier                                                                                                    |                                                                |                                         |
| Name:<br>Labels                                                                                            | Friendly ident                                                                                                    | ifier                                                                                                    |                                                                |                                         |
| Name:<br>Labels<br>To nest lab                                                                             | Friendly ident                                                                                                    | ifier<br>ames with a forwar                                                                                          | d slash (/)                                                    |                                         |
| Name:<br>Labels<br>To nest lab<br>Enter a lab                                                              | Friendly ident<br>bels, separate na<br>bel name, or pre                                                                                                    | ifier<br>ames with a forwar<br>ess Down to apply a                                                                   | d slash (/)<br>existing labo                                   | els                                     |
| Name:<br>Labels<br>To nest lab<br>Enter a lab                                                              | Friendly ident                                                                                                    | ifier<br>ames with a forwar<br>ess Down to apply                                                                     | d slash (/)<br>existing lab                                    | els                                     |
| Name:<br>Labels<br>To nest lab<br>Enter a lab<br>Security<br>Encryption:                                   | Friendly ident                                                                                                    | ifier<br>ames with a forwar<br>ess Down to apply o<br>Gerver choose                                                  | d slash (/)<br>existing lab                                    | els                                     |
| Name:<br>Labels<br>To nest lab<br>Enter a lab<br>Security<br>Encryption:<br>Quthent                        | Friendly ident                                                                                                    | ifier<br>ames with a forwar<br>ass Down to apply<br>erver choose<br>gle sign-on (SSO) if                             | d slash (/)<br>existing lab                                    | els                                     |
| Name:<br>Labels<br>To nest lab<br>Enter a lab<br>Security<br>Encryption:<br>Authent<br>possible            | Friendly ident<br>bels, separate na<br>bel name, or pre<br>: Let VNC S<br>icate using a sn<br>cicate using a sn                                                                                                    | ifier<br>ames with a forwar<br>ess Down to apply o<br>server choose<br>gle sign-on (SSO) if<br>nartcard or certific  | d slash (/)<br>existing labe                                   | els                                     |
| Name:<br>Labels<br>To nest lab<br>Enter a lab<br>Security<br>Encryption:<br>Authent<br>possible<br>Privacy | Friendly ident<br>Friendly ident<br>el name, or pre<br>Let VNC S<br>ideate using sing<br>ideate using a sing                                                                                                    | ifier<br>ames with a forwar<br>ass Down to apply<br>erver choose<br>gle sign-on (SSO) if<br>nartcard or certific     | d slash (/)<br>existing labe                                   | els<br>V                                |
| Name:<br>Labels<br>To nest lab<br>Enter a lab<br>Security<br>Encryption:<br>Authent<br>possible<br>Privacy | Friendly ident<br>bels, separate no<br>el name, or pre<br>: Let VNC S<br>icate using a sn<br>cicate using a sn                                                                                                    | ifier<br>ames with a forwar<br>ess Down to apply -<br>server choose<br>gle sign-on (SSO) if<br>nartcard or certific  | d slash (/)<br>existing labo<br>possible<br>ate store if       | els<br>Cancel                           |
| Name:<br>Labels<br>To nest lab<br>Enter a lab<br>Security<br>Encryption:<br>Authent<br>possible<br>Privacy | Friendly ident<br>bels, separate na<br>bel name, or pre<br>: Let VNC S<br>icate using sing<br>icate using a sn                                                                                                    | ifier<br>ames with a forwar<br>ess Down to apply of<br>server choose<br>gle sign-on (SSO) if<br>nartcard or certific | d slash (/)<br>existing labo<br>possible<br>ate store if       | els<br>v<br>Cancel                      |
| Name:<br>Labels<br>To nest lab<br>Enter a lab<br>Security<br>Encryption:<br>Authent<br>Privacy             | Friendly ident<br>els, separate na<br>el name, or pre<br>: Let VNC S<br>idate using sing<br>idate using a sing                                                                                                    | ifier<br>ames with a forwar<br>ass Down to apply of<br>server choose<br>gle sign-on (SSO) if<br>nartcard or certific | d slash (/)<br>existing labe<br>possible<br>ate store if       | els<br>Cancel                           |
| Name:<br>Labels<br>To nest lab<br>Enter a lab<br>Security<br>Encryption:<br>Authent<br>Privacy<br>Privacy  | Friendly ident<br>rels, separate na<br>rel name, or pre<br>: Let VNC S<br>icate using sing<br>icate using a sn                                                                                                    | ifier<br>ames with a forwar<br>ass Down to apply of<br>erver choose<br>gle sign-on (SSO) if<br>nartcard or certific  | d slash (/)<br>existing labe<br>possible<br>ate store if       | els<br>Cancel                           |
| Name:<br>Labels<br>To nest lab<br>Enter a lab<br>Security<br>Encryption:<br>Authent<br>Privacy<br>Privacy  | Friendly ident Friendly ident Els, separate na el name, or pre i Let VNC S icate using sing icate using a sn e secor search                                                                                                    | ifier<br>ames with a forwar<br>ass Down to apply of<br>server choose<br>gle sign-on (SSO) if<br>nartcard or certific | d slash (/)<br>existing labe<br>possible<br>ate store if<br>OK | els<br>v<br>Cancel                      |
| Name:<br>Labels<br>To nest lab<br>Enter a lab<br>Security<br>Encryption:<br>Authent<br>Privacy<br>Privacy  | Friendly ident Pels, separate n Pel name, or pre Let VNC S icate using a sn icate using a sn icate using a s | ifier<br>ames with a forwar<br>ess Down to apply of<br>server choose<br>gle sign-on (SSO) if<br>nartcard or certific | d slash (/)<br>existing labe<br>possible<br>ate store if<br>OK | els<br>Cancel                           |
| Name:<br>Labels<br>To nest lab<br>Enter a lab<br>Security<br>Encryption:<br>Authent<br>Mathent<br>Privacy  | Friendly ident Friendly ident Friendly ident Els, separate na Friendly ident Friendly ident Frie | ifier<br>ames with a forwar<br>ess Down to apply of<br>server choose<br>gle sign-on (SSO) if<br>nartcard or certific | d slash (/)<br>existing labe<br>possible<br>ate store if<br>OK | els<br>Cancel                           |

double clicked

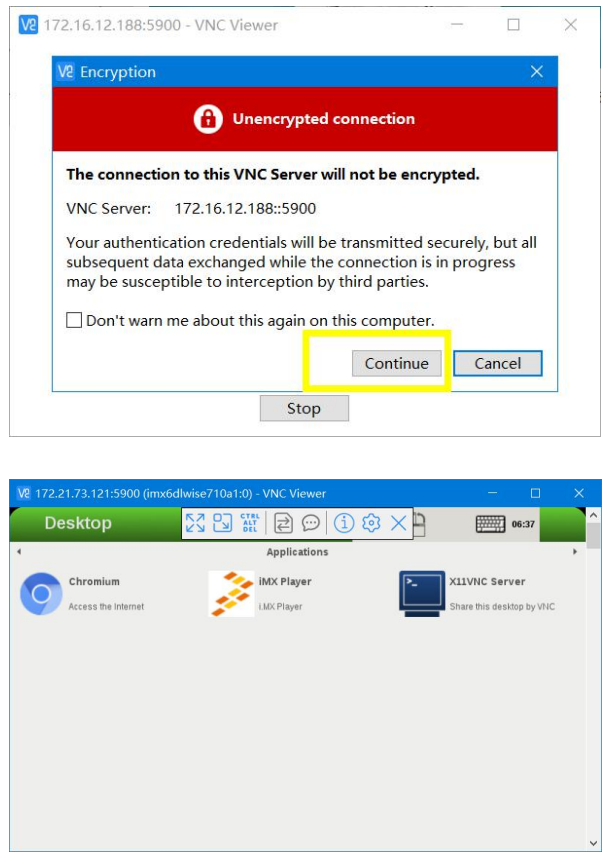

# 8 Others

## 8.1 System log

To saved system space and improve system performance, yocto system will delete the system log files(/var/volatile/log/syslog and /var/volatile/log/user.log) at 8:30 by default every day. Automatic cleanup actions can be managed by

/etc/rc5.d/S90crond service. root@wise710a1:~# cat /etc/crontab *#/etc/crontab: system-wide crontab* # Unlike any other crontab you don't have to run the `crontab' # command to install the new version when you edit this file *# and files in /etc/cron.d. These files also have username fields,* # that none of the other crontabs do. SHELL=/bin/sh PATH=/usr/local/sbin:/usr/local/bin:/sbin:/bin:/usr/sbin:/usr/bin # command т h dom mon dow user # \* \* \* \* cd / && run-parts /etc/cron.hourly - 1 root #30 cd / && run-parts /etc/cron.daily 7 \* \* \* root # 42 7 \* \* 7 root *cd* / && *run-parts* /*etc*/*cron.weekly* #55 \* \* 7 root cd / && run-parts /etc/cron.monthly \* \* \* 8 /usr/bin/clean-log.sh 30 root

## 8.2 x11vnc security

X11vnc does not set the login password by default. You can set the login password for x11vnc in the following ways.

# Set the x11vnc login password to **<PASSWD>** root@wise710a1:~# **x11vnc -storepasswd <PASSWD> /etc/x11vnc.pass** 

*# Replace x11vnc startup script* 

.....

root@wise710a1:~# mv /usr/Advantech/X11vnc\_test/start\_x11vnc-usepasswd.sh /usr/Advantech/X11vnc\_test/start\_x11vnc.sh

# Example: set password 123456 for x11vnc. root@wise710a1:~# x11vnc -storepasswd 123456 /etc/x11vnc.pass root@wise710a1:~# mv /usr/Advantech/X11vnc\_test/start\_x11vnc-usepasswd.sh /usr/Advantech/X11vnc\_test/start\_x11vnc.sh